## Currículo Lattes – Tutorial de Envio ao CNPq

Para enviar o Currículo Lattes ao CNPq, acesse a Plataforma Carlos Chagas (clique <u>aqui</u>) e clique em **SEU CURRÍCULO LATTES / ATUALIZAÇÃO**:

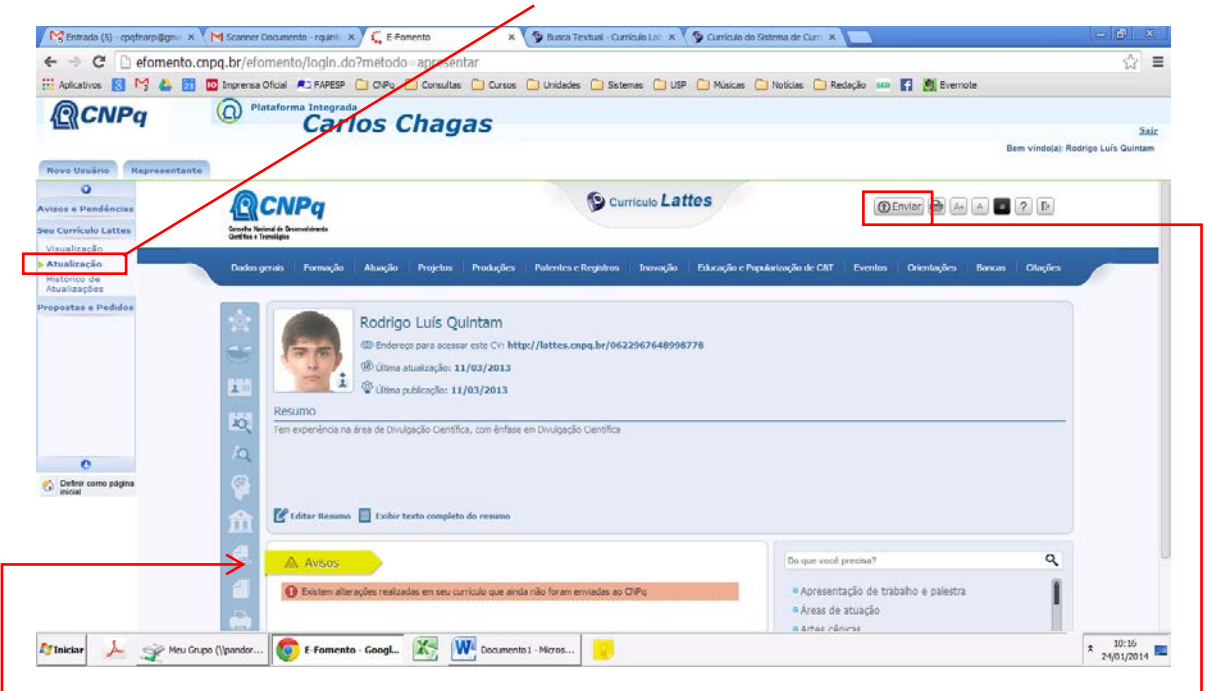

-Note que o sistema pode trazer **avisos de pendências**. Não se esqueça de efetivá-las antes de enviar o currículo.

Após concluir as pendências e/ou a atualização do currículo, clique no botão ENVIAR, localizado à direita no topo da página.

O sistema deve exibir uma tela com algumas informações.

Marque a opção **"Li e estou de acordo com a declaração acima"** e clique no botão ENVIAR AO - CNPq

| Aplicativos 💽 🎦 🖀 🛅                  | Dimprensa Oficial 🔎 FAPESP                                     | 🖸 CNPq 🧰 Consultas 🛄 Cursos 💭 Unidades 🦳 Sistemas 🎒 USP 🛄 Músicas 🎒 Noticias 💭 Reclação 🚥 😭 🧕 Evernote        |                                        |
|--------------------------------------|----------------------------------------------------------------|----------------------------------------------------------------------------------------------------|----------------------------------------|
| <b>@</b> CNPq                        | Plataforma Integra Cal                                         | da<br>•los Chagas<br>Ben                                                                                      | Sair<br>vindoja): Rodrigo Luís Quintam |
| ovo Usuário Representant             |                                                                |                                                                                                    | _                                      |
| sos e Pendências                     | <b>R</b> CNPa                                                  | S Curriculo Lattes                                                                                            | ) (B)                                  |
| Curriculo Lattes                     | Genoties Nacional de Desenvolvierante<br>Derdites e Terminipes |                                                                                                    |                                        |
| ualização<br>ualização<br>itórico de | Dation gerain Formagi                                          | Enviar cu <sup>r</sup> iculo                                                                                  | Chapters                               |
| ualizações                           | man (man )                                                     | Para envia o currículo ao CNPq, siga as instruções:                                                           |                                        |
|                                      |                                                                | 1. Certifique-se de que as informações do currículo estão corretas nos links abalxo:                          |                                        |
|                                      | Se las                                                         | Ven <mark>ão em <u>Pontuad</u>is / Inskis</mark>                                                              |                                        |
|                                      | 1 1 1 1 1 1 1 1 1 1 1 1 1 1 1 1 1 1 1 1                        | 2. Leia o <u>termo de adesão e compromisso com a Plataforma Lattes</u>                                        |                                        |
|                                      |                                                                | 3. registr sus carcardanda com o remo de adesad                                                               |                                        |
|                                      | AQ Tem expenênce                                               | O solicitante declara formalmente que está de acordo com o Termo de adesão e comoremisso da Pistaforma Latres |                                        |
|                                      | 10.                                                            | Veclaração feita em observância aos artigos 297-299 do Código Penal Brasileiro)                               |                                        |
| C Definit como estoina               | 0                                                              | Li e estou de acordo com a declaração acima                                                                   |                                        |
| inicial inicial                      | Sel an                                                         | 4. Escolha o idioma principal do currículo: 🐵 Português 😳 Inglês                                              |                                        |
|                                      | L Editar Resa                                                  | 5. Autorize a publicação também em inglês do curriculo.                                                       |                                        |
|                                      | C. Constant                                                    | Autorizo a publicação da versão em inglês do meu curriculo                                                    | 0                                      |
|                                      | A AVSO                                                         | Environ an Chilling To Consider                                                                               | ~                                      |
|                                      | O Existen a                                                    |                                                                                                    |                                        |

| Entrada (5) - cpqfearp@gm      | * M Scanner Documenta - rquinti * C E | Fomento × 🖓 Busca Textual - Curriculo Laz × 🌾 🖗 C | iurriculo do Sistema de Cum 🛪 🔽                                                                                                    | - 0 ×                                      |
|--------------------------------|---------------------------------------|---------------------------------------------------|----------------------------------------------------------------------------------------------------|--------------------------------------------|
| ← → X 🗋 efoment                | o.cnpq.br/efomento/login.do?meto      | lo=apresentar                                     |                                                                                                    | ☆ =                                        |
| 🔛 Aplicativos 🔝 🎦 🦀            | 📶 🔟 Imprensa Oficial 🛋 FAPESP 📋 CNPq  | Consult A página em https://wwws.cnpq.br dz:      | 🗙 🎦 Noticias 🎦 Redação 🤐 🛐 Evernote                                                                                                    |                                            |
| (CNPq                          | Plataforma Integrada                  | Char and the second                               |                                                                                                    |                                            |
|                                | carios                                | Citati Current la emata para publicação.          |                                                                                                    | Sair<br>Bem vindolal: Rodrico Luís Quintam |
| Novo Usuário Representa        | inte                                  | ОК                                                |                                                                                                    |                                            |
| 0                              | CND.                                  | Curriculo Lattes                                  |                                                                                                    |                                            |
| Avisos e Pendências            | 1 CNPq                                |                                                   | (CENTRAL CONTRAL CONTRA |                                            |
| Visualização                   | Dedifies a Tratisique                 |                                                   |                                                                                                    |                                            |
| > Atualização                  | Dadas gerais Formaçã Enviar ca        | arriculo                                          | ×                                                                                                    | ierze Clajórs                              |
| Atualizações                   |                                       |                                                   |                                                                                                    |                                            |
| Propostas e Pedidos            |                                       |                                                   |                                                                                                    |                                            |
|                                | Carlo                                 |                                                   |                                                                                                    |                                            |
|                                |                                       |                                                   |                                                                                                    |                                            |
|                                |                                       |                                                   |                                                                                                    |                                            |
|                                | Resumo                                |                                                   |                                                                                                    |                                            |
|                                | Tem experience                        |                                                   |                                                                                                    |                                            |
| 0                              | 19                                    |                                                   |                                                                                                    |                                            |
| C Definir como pálgina inicial | 9:                                    |                                                   |                                                                                                    |                                            |
|                                | Cedetar Rosa                          |                                                   |                                                                                                    |                                            |
|                                |                                       |                                                   |                                                                                                    |                                            |
|                                | A Aveos                               |                                                   |                                                                                                    | ٩                                          |
|                                | Ci Distant                            |                                                   |                                                                                                    | 1                                          |
|                                |                                       |                                                   | e Areas de atoação                                                                                                    |                                            |
|                                |                                       |                                                   |                                                                                                    |                                            |

Caso seu currículo tenha sido enviado para publicação, o sistema exibirá a seguinte **mensagem**.

Pronto, está feito o envio do Currículo Lattes ao CNPq.